# *flywire* Payer Guide

Your guide to making international payments with Flywire

### Step 1: Access the correct portal to start a payment

• Visit the <u>Flywire landing page</u> and select the correct portal for your payment.

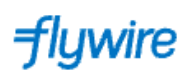

😵 English 🗸

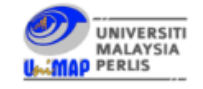

#### Welcome to the Payment Portal for Universiti Malaysia Perlis

Please select the correct portal below. Choosing the incorrect portal will delay your payment

| UniMAP - Conference                       | START YOUR PAYMENT |
|-------------------------------------------|--------------------|
| UniMAP - Research Grant                   | START YOUR PAYMENT |
| UniMAP - Other Payments                   | START YOUR PAYMENT |
| UniMAP@KL - Student Fees                  | START YOUR PAYMENT |
| Universiti Malaysia Perlis - Student Fees | START YOUR PAYMENT |

#### Step 2: Select your payment country

- Choose your payment originating country from the dropdown menu (your bank account or card issuing country)
- Enter the payment amount
- Click Next to continue

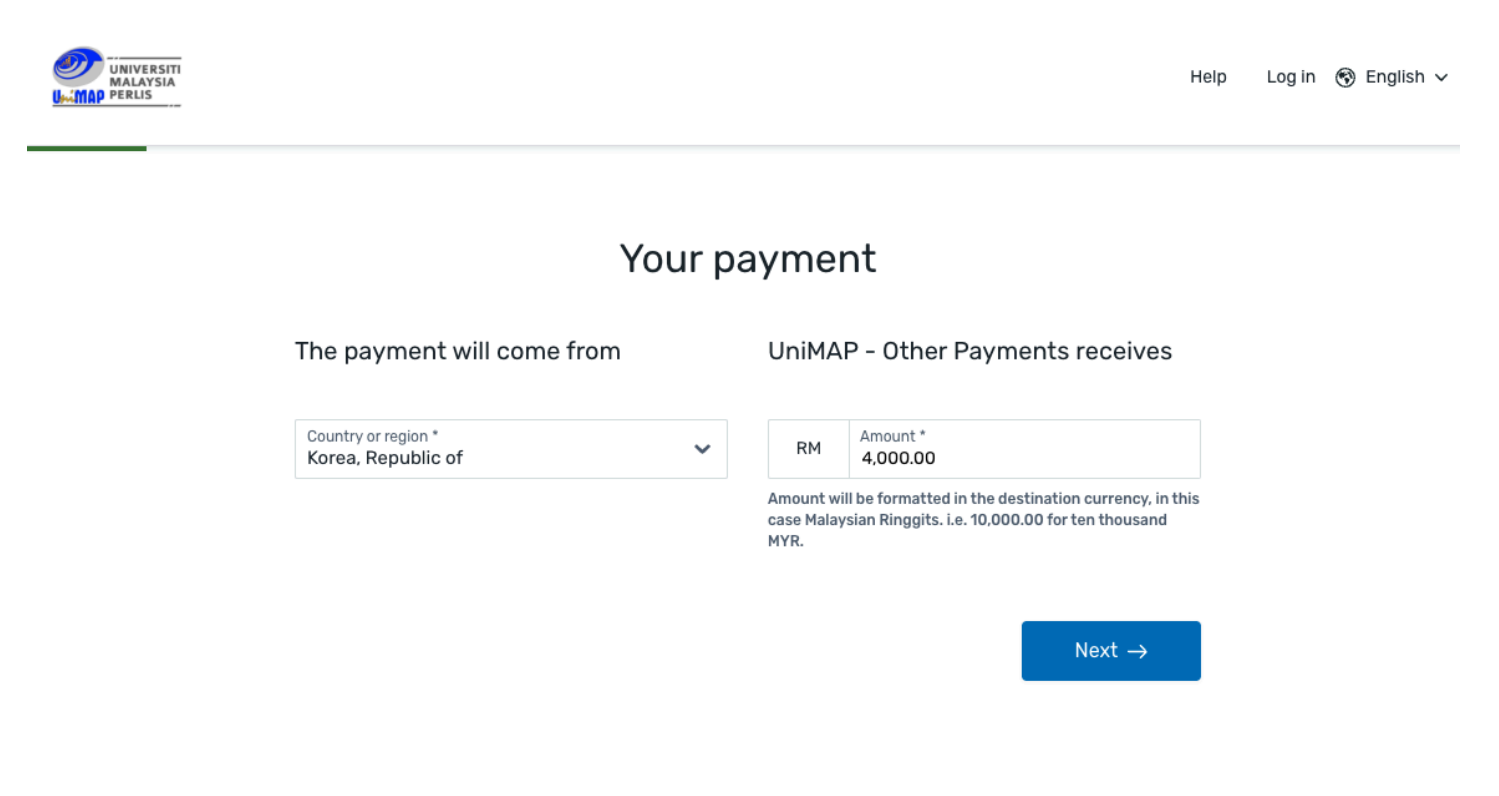

### Step 3: Select your payment method

Based on your country selection, Flywire will automatically display your local currency rate with the appropriate payment options, such as local or international bank transfer.

• Traditional bank transfer (also known as a wire) is the most cost-effective method. Please note that to complete the payment you will need to make arrangements with your bank (in person, online, or over the phone) and send your funds to Flywire in your chosen currency.

Flywire will then convert your currency and pay your institution.

If you select your home country, but you don't see your home currency, don't worry you can always pay in the currency of your institution or select a different currency by clicking the "I want to pay in another currency" link at the bottom of the page. Although the process and benefits will remain the same, your bank will handle the foreign exchange before sending the funds to Flywire.

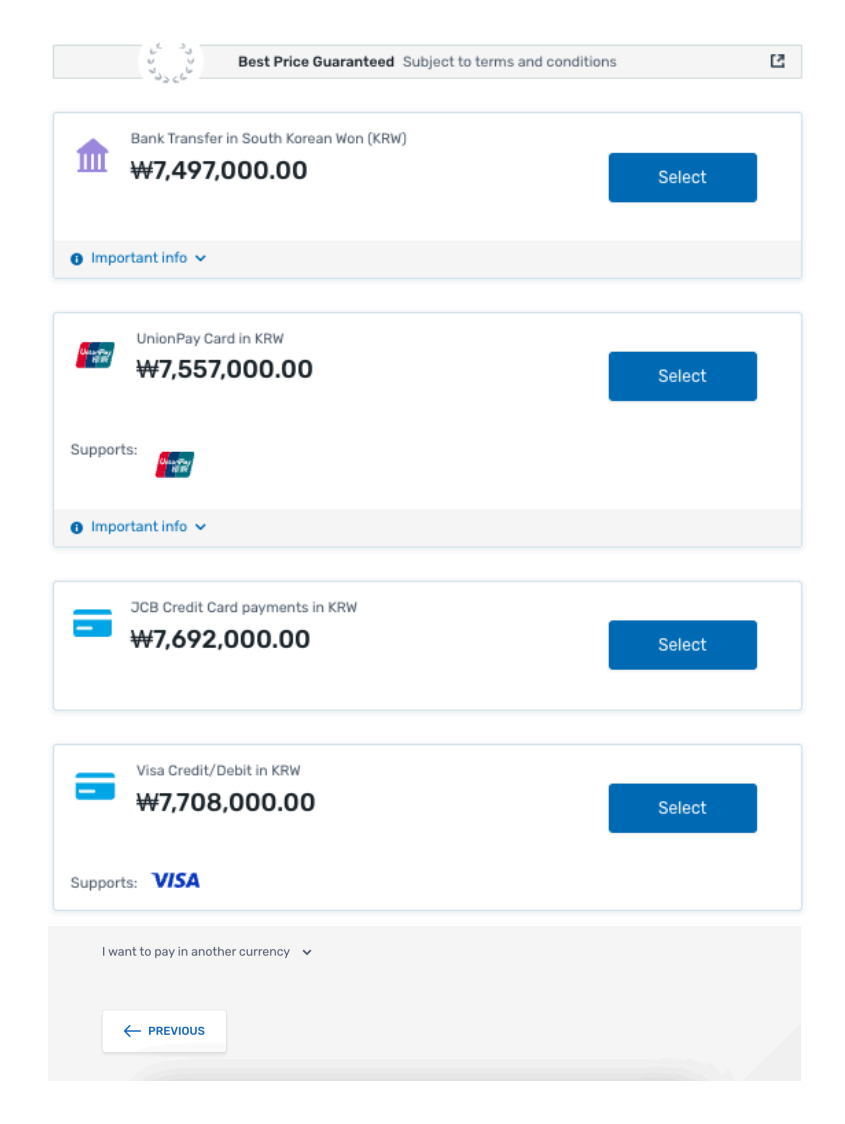

#### Select your preferred payment method

### Step 4: Enter the payer's information

- Enter the payer's personal details and contact information
- Click Next to continue

## Payer information

| required field                           |                                                    |
|------------------------------------------|----------------------------------------------------|
| Email *                                  | First name *                                       |
|                                          |                                                    |
| 4iddle name                              | Family name *                                      |
| Address 1 *                              | Address 2                                          |
| City *                                   | State / Province / Region                          |
| Zip code / Postal Code                   | + 880 🗸 Phone number *                             |
|                                          | Receive text notifications on your payment status  |
| I would like to receive emails from Flyv | vire about future discounts, promotions and offers |
| I have read, understand, and agree to    | the Flywire Terms of Use and Privacy Policy        |

## Step 5: Enter the participant information

- Enter all details as requested by the institution
- Click Next to continue

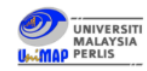

Help 🛛 Log in 🛞 English 🗸

| Information | for | UniMAP · | - Other | Payments |
|-------------|-----|----------|---------|----------|
| mornation   | 101 | OTIMAT   | Other   | rayments |

(\*) required field

| Email Address * | Payment Detail *        |
|-----------------|-------------------------|
| Programm Name * | Invoice Number (If any) |
| ← Previous      | Next $\rightarrow$      |

#### Step 6: Review and Confirm

- Review the payer and participant information for accuracy. Use the "Previous" button if you would like to edit your information
- Click Next to continue

| Review and o        | confirm payment                            | information                    |
|---------------------|--------------------------------------------|--------------------------------|
| Payment information | You will send<br>₩1,290,000.00             |                                |
|                     | UniMAP - Other Payments will<br>RM4,000.00 | receive                        |
|                     | Country or region<br>Korea, Republic of    |                                |
| Payment method      | You selected<br>Bank Transfer in South Ko  | rean Won (KRW)                 |
| Payer information   | First name<br>test                         | Middle name<br>test            |
|                     | Family name<br>test                        | Address 1<br>test              |
|                     | Address 2<br>-                             | City<br>test                   |
|                     | State / Province / Region<br>-             | Zip code / Postal Code<br>test |
|                     | Country<br>Korea, Republic of              | Phone number<br>+82 12345678   |
|                     | Email<br>test@test.com                     |                                |

# Final step for <u>bank transfers payments</u>: Review your payment instructions and make your payment at your bank.

- Review bank transfer instructions provided.
- Login to your bank account using your banking app or bank's website to complete your bank transfer using the instructions provided.

| I. Favillent IIIO                                                                                      | <ol><li>Payment method</li></ol>                                                                                                    | 3. Paver Info                                                                                                    | 4. Info for the i                                                                                      | eceiver                                                                  | 5. Review & Confirm                                     | 6. Make paymer          |
|----------------------------------------------------------------------------------------------------|----------------------------------------------------------------------------------------------------|----------------------------------------------------------------------------------------------------|----------------------------------------------------------------------------------------------------|--------------------------------------------------------------------------|---------------------------------------------------------|-------------------------|
|                                                                                                    | Discos initiate th                                                                                                    |                                                                                                    | <b>20</b>                                                                                              | - latarithan Annil O                                                     |                                                         |                         |
|                                                                                                    | Please initiate th                                                                                                    | Fransaction of ¥14,826.                                                                                                | <b>.00</b> with your bank h                                                                            | o later than <b>April 8,</b> 3                                           | 2024. 😈                                                 |                         |
| tus 💛 Payment pe                                                                                       | nding 🕕 Why is my payment                                                                                                    | pending? Payme                                                                                                    | ent ID   9                                                                                             | 5768 🝞                                                                   |                                                         |                         |
| u send to Flywire                                                                                      |                                                                                                    |                                                                                                    |                                                                                                    |                                                                          |                                                         |                         |
| 14,826.00                                                                                              | Inclusive of our fees                                                                                                    |                                                                                                    |                                                                                                    |                                                                          | 15,600.00                                               |                         |
|                                                                                                    |                                                                                                    |                                                                                                    | f                                                                                                    |                                                                          |                                                         |                         |
| Fi                                                                                                    | ywire is waiting to<br>eceive your funds.                                                                                                    |                                                                                                    |                                                                                                    |                                                                          |                                                         |                         |
| ) You will see the bank                                                                                | < transfer payment instructions (                                                                                                    | once this step is complete                                                                                             | ed.                                                                                                    |                                                                          | Add this p<br>Flywire ac                                | ayment to your<br>count |
|                                                                                                    |                                                                                                    |                                                                                                    |                                                                                                    |                                                                          |                                                         |                         |
|                                                                                                    |                                                                                                    |                                                                                                    |                                                                                                    |                                                                          |                                                         | ADD PAYMENT             |
| Next: Uplo                                                                                             | ad required d                                                                                                    | ocumentati                                                                                                    | ion                                                                                                    | ^                                                                        |                                                         | ADD PAYMENT             |
| Next: Uplo<br>Due to regulations i<br>invoice from you to                                              | Dad required de<br>n China, Flywire's payment p<br>verify your payment. Your u                                                                                                    | DCUMENTAT                                                                                                    | ion<br>ollect <b>an official t</b><br>Ilidated by our pay                                              | •<br>uition bill or<br>ment partner in                                   | Manage yo                                               | Dur payment             |
| Next: Uplo<br>Due to regulations i<br>invoice from you to<br>China once you mak<br>provide new or addi | Dad required de<br>n China, Flywire's payment p<br>verify your payment. Your u<br>ce a payment. If your uploade<br>tional documents or your pa                                                                                                 | DCUMENTAT<br>artner is required to c<br>ploaded files will be va<br>a files do not meet th<br>yment will be returned   | <b>ion</b><br>ollect <b>an official t</b><br>lidated by our pay<br>e criteria, you may<br>d.           | <b>uition bill or</b><br>ment partner in<br>y be asked to                | Manage yo<br><u> </u> Edit payr                         | DUR PAYMENT             |
| Next: Uplo<br>Due to regulations i<br>invoice from you to<br>China once you mak<br>provide new or addi | Dad required de<br>n China, Flywire's payment p<br>verify your payment. Your u<br>ce a payment. If your uploade<br>tional documents or your par                                                                                                | DCUMENTAT<br>Partner is required to c<br>ploaded files will be va<br>ad files do not meet th<br>yment will be returned | <b>ion</b><br>ollect <b>an official t</b><br>Ilidated by our pay<br>e criteria, you may<br>d.          | <b>uition bill or</b><br>ment partner in<br>y be asked to                | Manage yo<br><u>Edit payr</u><br><u>SMS noti</u><br>+86 | DUR PAYMENT             |
| Next: Uplo<br>Due to regulations i<br>invoice from you to<br>China once you mak<br>provide new or addi | Dad required de<br>n China, Flywire's payment p<br>verify your payment. Your u<br>e a payment. If your uploade<br>tional documents or your par<br><b>pr invoice</b> Required                                                                   | DCUMENTAT<br>Partner is required to c<br>ploaded files will be va<br>ad files do not meet th<br>yment will be returned | <b>ion</b><br>ollect <b>an official t</b><br>lidated by our pay<br>e criteria, you may<br>d.           | <b>uition bill or</b><br>ment partner in<br>be asked to                  | Manage yo<br>Edit payr<br>Edit payr<br>+86<br>Change p  | ADD PAYMENT             |
| Next: Uplo<br>Due to regulations i<br>invoice from you to<br>China once you mak<br>provide new or addi | Dad required de<br>n China, Flywire's payment p<br>verify your payment. Your u<br>e a payment. If your uploade<br>tional documents or your pa<br><b>pr invoice</b> Required<br>and tuition bills are accessible t<br>ared email. View examples | DCUMENTAT<br>Partner is required to c<br>ploaded files will be va<br>ad files do not meet th<br>yment will be returned | ion<br>ollect <b>an official t</b><br>lidated by our pay<br>e criteria, you may<br>d.<br>s or are sent | ▲<br>uition bill or<br>ment partner in<br>v be asked to<br>SELECT FILE ✓ | Manage yo                                               | ADD PAYMENT             |

# Final step for <u>credit/debit card or online wallet payments</u>: Enter your card details

- Enter your card number, name, expiry date, and security code
- Enter your information within 15 minutes to avoid your session timing out
- Click Make Payment to continue

| 6,137.00 Inclusive of our fees                                                                                                    | RM<br><del>f</del>                                                                                                    | 13,900.00                                                                                                  |
|----------------------------------------------------------------------------------------------------|----------------------------------------------------------------------------------------------------|----------------------------------------------------------------------------------------------------|
| Flywire is waiting to receive your funds.                                                                                                    | ,<br>,                                                                                                    |                                                                                                    |
| Payment details                                                                                                    |                                                                                                    | Add this payment to you<br>Flywire account                                                                 |
| + 86 V Phone number                                                                                                    | Your issuer will send a one-time password via SMS.<br>This phone number must be registered to your card.                                                                                                    | ADD PAYMENT                                                                                                |
| Card number                                                                                                    |                                                                                                    | Manage your payment                                                                                        |
|                                                                                                    | РАҮ                                                                                                    | <ul> <li>Edit payment details</li> <li>SMS notifications</li> </ul>                                        |
|                                                                                                    |                                                                                                    |                                                                                                    |
| Payment received     Payment IE                                                                                                    | o '894 🕐                                                                                                    |                                                                                                    |
| <ul> <li>Payment received Payment ID</li> <li>end to Flywire</li> <li>5,023.00          <ul> <li>inclusive of our fees</li> </ul> </li> </ul> | 9 '894 <b>?</b>                                                                                                    | 16,000.00                                                                                                  |
| • Payment received Payment ID<br>eend to Flywire<br>5,023.00 • inclusive of our fees                                                          | o 1894 و<br>بر المعالم المعالم المع<br>معالم المعالم الم | . 16,000.00                                                                                                |
| s Payment received Payment IC<br>send to Flywire<br>5,023.00 Inclusive of our fees                                                            | 9 894 ?<br>Flywire has your funds.                                                                                                    | Add this payment to you Flywire account                                                                    |
| s Payment received Payment IC<br>send to Flywire<br>5,023.00 Inclusive of our fees<br>We have                                                 | a 1894 a<br>f<br>Flywire has your funds.                                                                                                    | Add this payment to your<br>Flywire account<br>ADD PAYMENT<br>Manage your payment                          |
| s Payment received Payment IC<br>send to Flywire<br>5,023.00 Inclusive of our fees<br>We have                                                 | a 1894 2<br>Flywire has your funds.<br>e received your payment                                                                                                    | Add this payment to your<br>Flywire account<br>ADD PAYMENT<br>Manage your payment<br>EView payment details |

#### Track your payment

Payment tracking is available in the following methods:

- Through the **payment tracking link** included in the automated email sent to your email address after completing the payment
- Log in to check the status of your payment at <u>flywire.com</u>
- Email notifications when there are updates to the status of your payment.
- SMS notifications when there are updates to the status of your payment. (Optional opt-in during Step 3)

#### Need help?

Support Email: <u>support@flywire.com</u> Online Chat: <u>flywire.com/help</u>

#### Call :

Australia +61 2 8311 4772 Hong Kong SAR +852 3001 1165 Indonesia +62 21 29223064 Japan +81 5 0180 74338 Malaysia +60 18 008 10611 New Zealand +64 8 004 47163 Singapore +65 3138 6191 Thailand +66 60 003 5979

US (Toll free) +1 800 346 9252 UK +44 20 39 624 308 Mainland China (Toll free) +86 400 006 7175 Korea (Toll free & domestic only) 070 8028 5301 India (Toll free & domestic only) 000 800 4430 048 Vietnam +84 24 4458 1755